# 恒生 HSBCnet 用户指南 人民币单笔付款指南 [供恒生银行(中国)有限公司客户使用] © 版权[2022]恒生银行(中国)有限公司保留所有权利。未经恒生银行(中国)有限公司事先书面许 可,不得将本文件之任何部分复制、储存于检索系统,或以任何形式或途径(包括电子、机械、 复印、录制或其他)传送。 <u>恒生銀行</u> HANG SENG BANK 恒生银行(中国)有限公司(汇丰集团成员)刊发

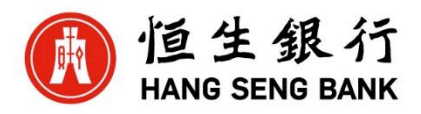

## 重要声明

- 本指南旨在便利客户操作,仅供一般参考,并不构成恒生银行(中国)有限公司(以下简称"银行")的任何承诺或保证,银行亦不承担因此引发或与之相关的任何责任。
- > 对于本指南的内容,银行有权随时进行修订而无须另行通知客户。
- 如对本指南内容有任何疑问,或者使用服务过程中遇到任何问题, 请联系客户服务热线 400 830 8008 或 800 830 8008。

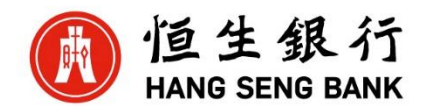

## 目录

| 付款 Payments4                                |
|---------------------------------------------|
| 1) 人民币单笔付款创建 CNY Priority Payment Creation4 |
| 2) 创建付款模板 Create payment template7          |
| 3) 使用付款模板付款 Create payment by using payment |
| template9                                   |
| 4) 付款授权 Payment Authorization10             |
| 5) 跟踪付款状态 Payment Summary11                 |

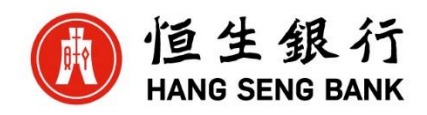

## 付款 Payments

## 1) 人民币单笔付款创建 CNY Priority Payment Creation

| 户                                      | 付款和转账                | 授权            | 付款和文件状态                   |
|----------------------------------------|----------------------|---------------|---------------------------|
| 款和转账                                   | 通知书维护                | 授权摘要          | 文件查询                      |
| 日初小士安                                  | 创建付款或转账              | 付款文件 FLA      | 文件上传状态查看                  |
| 勿胜伏刀杀                                  | 创建付款模板 立件上传          |               | 何款摘要                      |
| 户和账户管理                                 |                      | 报告            | 付款支持                      |
| et Plus                                |                      | 报告和文件下载       | 付款调 <u>查查</u> 询<br>付款取消撤销 |
|                                        |                      |               |                           |
| 🚍 菜単   Net Plus 创建付款或装账 🖉              |                      |               | 1 <sup>14</sup>           |
| 创建付款或转账                                |                      |               |                           |
|                                        |                      |               |                           |
| 新付款或转账 使用现有模板 新模板                      |                      | 更多服务          |                           |
| 付款账户                                   |                      | ①洗择付款账户       | ×                         |
|                                        |                      | 受限模板          | 、<br>、                    |
| H TEST                                 | 当前可用余额<br>CNY 0.00 V |               |                           |
|                                        | 01:01 21 Apr 2021    | 保障您的公司        |                           |
| 收款银行所在国家和地区                            | ◎≭按回会和               | 了解网络安         | 全<br>                     |
| China CN 🗸                             | ②远痒国豕和               | 祖区 确保您的业      | 务安全                       |
|                                        |                      |               |                           |
| 付款类型                                   |                      |               |                           |
| 如果无法选择您需要的付款类型,请选择另一付                  | 款账户或联系您的系统管理员。       |               |                           |
| <ul> <li>● 单等付款 - 单等付款 ⑦</li> </ul>    |                      |               |                           |
| <ul> <li>○ 北量付款 – ACH批量付款 ②</li> </ul> | ③点击                  | 选择付款类型        |                           |
| ○ 账户间转账 ⑦                              |                      | )             |                           |
|                                        |                      |               | @占未选择继续                   |
|                                        |                      | 查看付款截止时间 > 继续 | ●示山边汗淞洪                   |
|                                        |                      |               |                           |

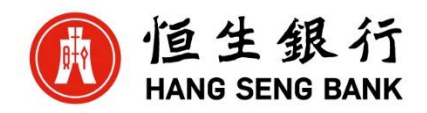

| 付款账户   | * 表示必填字的                                               |
|--------|--------------------------------------------------------|
| 付款账户*  | 当前可用余额<br>CNV 0.00<br>02:00 20 日 4月 2021               |
| 付款至    | <b>⑥收款人名</b> 拉金尔                                       |
| 国家或地区  | 中国大陆                                                   |
| 收款人名称* | ⑥收款人账户号码                                               |
| 收款账号*  | Enter number                                           |
| 收款行名称* | ■載 RTGS (CNAPS) 银行名称 > ⑦ 点击选择具体                        |
|        | 为虚免电信款许,发起付款时请提高警唱。<br>考念种因家影响,付款处理时间可能为意味,节每日或下一个工作日。 |

单笔付款

| 於1]旦26日 分:                     | 支行名称不需要填写   |                |
|--------------------------------|-------------|----------------|
| 银行名称 分支行名称                     | <u>šk</u>   |                |
| 银行名称和分行                        | 新地 ⑨点击查找    | RTGS (CNAPS) 码 |
| (加拿大地区)CANADIAN_IMP_BK_OF_COM  |             | 989584036604   |
| (匈牙利地区)中国银行匈牙利分行               |             | 989584090155   |
| (哈萨克斯坦地区)哈萨克中国银行股份有限公司         |             | 989584030509   |
| (安哥拉地区)中国银行罗安达分行               |             | 989584090198   |
| (新加坡地区)RABOBK_U.ASINGAPORE     | ①诘仔细核对收     | 989584031903   |
| (新加坡地区)招商银行新加坡分行               | ◎ 咱们 细弦 / 1 | 989584090091   |
| (新西兰地区)中国银行(新西兰)有限公司           | 款行名称以及大     | 989584090147   |
| (日本地区)Banco_do_Brasil_SA_Tokyo |             | 989584035601   |
| (日本地区)STANDARD_CHARTERED_TOKYO | 额行亏,确认无     | 989584090075   |
| (秦国地区)中国银行(秦国)股份有限公司           | 误 请选择相应     | 989584028900   |
| (演门地区)华侨永亭银行股份有限公司             |             | 969585001093   |
| (澳门地区)立桥银行股份有限公司               | 的记录         | 969585019997   |
| (荷兰地区)RABOBANK_U.AUTRECHT      |             | 989584032301   |
| (阿联犹地区)中国银行迪拜分行                |             | 989584036900   |
| (阿联茜地区)中国银行同布札比分行              |             | 989584090122   |

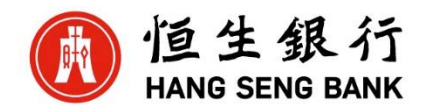

| 单笔付款                 |                                     |
|----------------------|-------------------------------------|
|                      |                                     |
| 付款详情                 |                                     |
| 金额*                  | CNY                                 |
| 发送该付款                | ● 尽快 ○ 在特定日期 ⑦                      |
| (1) 将在第一个可能的生效日期处理您的 | 9付款                                 |
| 您的参考号                | 0                                   |
| 其他详细信息               | <sup>12</sup> 可以留空不填,仅可以输<br>入字母,数字 |
| 付款信息                 | (3汇款附言,可以留空不填                       |
| 付款通知                 |                                     |
| 上一步                  | @不需要添加<br>▲ 這其写所有必填字段 提交付款接权 ↓      |

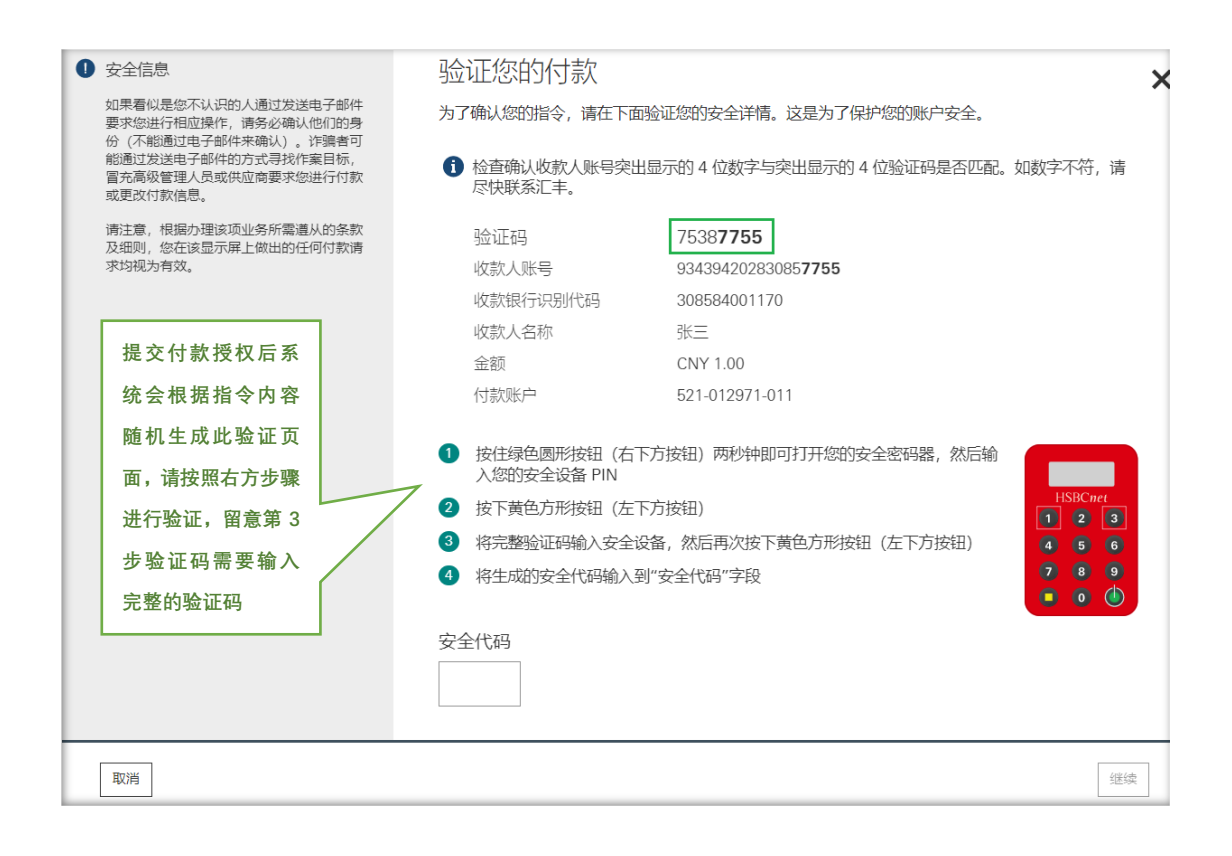

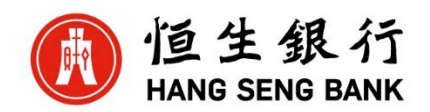

## 2) 创建付款模板 Create payment template

| 19 19                                                            | E銀行 HANG                                | G SENG B       | ANK                   |                  |
|------------------------------------------------------------------|-----------------------------------------|----------------|-----------------------|------------------|
| ★ 菜単                                                             | 创建付款模板                                  | \$             |                       |                  |
| 除白                                                               |                                         |                | 付款和                   | 生果               |
| AN1 -                                                            |                                         |                | 19 款 和 ·              | 아라기다.            |
| 付款和转账                                                            |                                         |                |                       | ⇒p=1/`           |
| 留見解冲方安                                                           |                                         |                |                       |                  |
|                                                                  |                                         |                |                       | 5×15€11X         |
|                                                                  | r#                                      |                |                       |                  |
|                                                                  |                                         |                |                       | _14              |
| ■ 菜単 Net Plus 创建付款模板 ☆                                           |                                         |                |                       | <b></b>          |
| 引建付款或转账                                                          |                                         |                |                       |                  |
| 新付款或转账 使用现有模板 新模板<br>模板类型<br><ul> <li>一般模板</li></ul>             | ①选择新建一般模板                               | 或受限模板          | 更多服务<br>通用模板          | *                |
| 寸款账户                                                             | /                                       | ②选择扣款          | 账户(对于境内外              | 币付款,             |
| China HASE<br>HANG SENG PCM HEALTH TEST<br>往来很严 - 521-038042-020 | CNY V                                   | 无论付款账<br>建议创建模 | 户是人民币或外币<br>板时,此处不要选打 | i账户, →<br>蚤,等到 → |
| 女款银行所在国家和地区                                                      |                                         | 下一屏再选          | 择)                    |                  |
| China CN V                                                       | 选择收款行所在地                                |                |                       |                  |
|                                                                  |                                         |                |                       |                  |
| □果尤法选择您需要的付款类型,请选择另一付<br>● 单笔付款 - 单笔付款 ⑦                         | ₩₩₽₩₩₩₽₩₩₩₩₩₩₽₩₩₩₽₩₩₽₩₩₽₩₩₽₩₩₽₩₩₽₩₩₽₩₩₽ | ų              |                       |                  |
| <ul> <li>) 批量付款 – ACH批量付款 ⑦</li> <li>) 账户间转账 ⑦</li> </ul>        |                                         |                |                       |                  |
|                                                                  |                                         |                |                       | ŧ                |

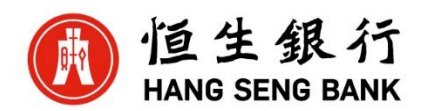

| 单笔付款模板              |                      | <b>⑥</b> 辑       | ì入模板代码/名称,<br>———————————————————————————————————— | 支持中文,英文或数字                     |
|---------------------|----------------------|------------------|----------------------------------------------------|--------------------------------|
|                     |                      | 50               | 泛持中文,英文或数                                          | (字) 1                          |
| 莫板 ID*              |                      |                  |                                                    |                                |
| 莫板描述                |                      |                  |                                                    | ◎按需选择                          |
| 付款账户                |                      |                  |                                                    | ⑧选择扣款账户 ①输入金额                  |
| 付款账户*               | 中国大陆 HASE            | ž                | 前可用余额                                              | _                              |
|                     | 521-038042-020<br>95 | <b>口果需要修改,需返</b> | 回上一层页面修改                                           |                                |
| 付款至                 |                      |                  |                                                    |                                |
| 国家或地区               | 中国大陆                 |                  |                                                    | ◎按需选择                          |
| 收款人名称               |                      |                  |                                                    |                                |
| 收款账号                | Enter number         |                  |                                                    | Q输入参考号                         |
| 收款行名称               |                      | 宣找 RTGS (CNA     | PS) 银行名称 >                                         |                                |
| 上一步                 |                      |                  |                                                    | ▲ <u>请填写所有必填字段</u> 保存模板        |
| 其他详细信息<br>提供给收款人的信息 |                      | 输入详细信息或选择        | 释码字/                                               | 如有,请先输入"/",再选择适用选<br>项,填写银行的指令 |
| 对银行的指示              |                      | 输入详细信息或选择        | ¥ 码字/                                              | 如有,请先输入"/",再选择适用选<br>项,填写银行的指令 |
| 指示代码                |                      | 选择码字             |                                                    |                                |
| 中间行详情               |                      | + 添加             |                                                    | 如有,请先输入"/",再选择<br>适用选项,填写指令    |
| 监管规定                |                      | ╋ 添加             |                                                    |                                |
| 付款通知                |                      | ☑ 添加             |                                                    |                                |

\*\*\*\*"通用模板"不用额外授权,"限制性模板"需要授权才生效。 对于模板,先输入模板 ID,并填入固定的不常变的信息,例如收款人名称,账户,收款 银行等信息, 其他可以先不用填写。\*\*\*\*

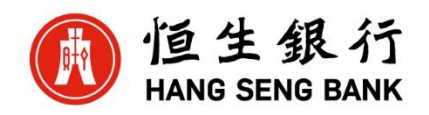

3) 使用付款模板付款 Create payment by using payment template

| 🚯 恒生銀行 HANG SENG BANK                                               |                                             |  |  |  |  |  |
|---------------------------------------------------------------------|---------------------------------------------|--|--|--|--|--|
| ★ 菜単 用户管理 \$                                                        |                                             |  |  |  |  |  |
| 账户<br>付款和转账<br>贸易解决方案<br>田白和账户等理                                    | 付款和转账<br>通知书维护<br>创建付款或转账<br>创建付款模板<br>文件上传 |  |  |  |  |  |
| ■ ## Net Plus @肥付款機板 ><br>创建付款或转账                                   | ⊒ <sup>14</sup> 任务                          |  |  |  |  |  |
| 新付款或時間     使用现有转数     新续数                                           | ■###                                        |  |  |  |  |  |
| (1家())()                                                            | (里德亞的公司<br>了解网络安全 ><br>确保您的业务安全 >           |  |  |  |  |  |
| wswg行将在国际和地区<br>China CN / Y ②选择收款银行所在国                             |                                             |  |  |  |  |  |
| 付款类型<br>如果无法选择您需要的付款类型,请选择另一付款账户或联系您的系统管理员。                         |                                             |  |  |  |  |  |
| ○ 批量付款 - ACHI社園付款 ②<br>○ 账户间转账 ③<br>进程模板                            |                                             |  |  |  |  |  |
| AUTENTIX<br>请选择付款法型以重要可用模板。<br>———————————————————————————————————— | ⑤点击选择继续                                     |  |  |  |  |  |

之后和创建单笔付款一样录入付款信息,并点击右下角"提交付款授 权"完成创建。

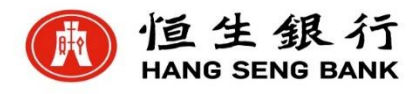

#### 4) 付款授权 Payment Authorization

可以从两个位置找到待授权的付款:

1) 通过点击任务栏"授权"下方付款类型, 搜索待授权交易;

| 简体中文 🗸        | W | ~ 退出        |
|---------------|---|-------------|
|               |   | <b>11</b> 5 |
| < 授权          |   | G           |
| 付款            |   |             |
| <b>车专贝长</b> ④ |   |             |
| ACH 2         |   |             |

2) 通过"付款和转账"下的"跟踪付款"搜索待授权交易。

| ★ 菜単                                    | 账户信息    | 创建付款或转账 | 报告和文件下载 | 文件上传 | 快速入门指南 | 跟踪付款   |          |
|-----------------------------------------|---------|---------|---------|------|--------|--------|----------|
|                                         |         |         |         |      |        |        |          |
| 账尸                                      |         |         | 付款和转账   |      | 授权     | ł      | 付款和文件状态  |
| ` <del>`</del> ~+``/₽~ <del>`~</del> те | 11 1/20 |         | 通知书维护   |      | 授权     | 2摘要    | 文件查询     |
| 流动贫产和                                   | 股贷      |         | 创建付款或转账 |      | 文件     | 授权     | 文件上传状态查看 |
| 流动性资金                                   |         |         | 创建付款模板  |      | 付款     | 文件 FLA | 付款摘要     |
| 市场数据                                    |         |         | 文件上传    |      | 付款     | 文件 ILA | 跟踪文件     |
|                                         |         |         | 模板摘要    |      |        |        | 跟踪付款     |
| 付款和转账                                   | ŧ       |         |         |      |        |        |          |

可以点击高级筛选器来搜索待授权的付款。

| 跟踪付款 (38)                                             |                                                                                                 |
|-------------------------------------------------------|-------------------------------------------------------------------------------------------------|
| ● 追踪付款暫未支持所有付款类型,支持的单笔付款及转账类型:单笔付款,账户间转账.<br>区SEPA付款。 | f. 票据付款以及金融机构的银行间转账。支持的批量付款类型:ACH批量付款和IN元 不再提示 关闭                                               |
| 按收款人、账户、金额等搜索付款。                                      | (2022年7月15日 - 2022) 〇 (115日 - 2022)                                                             |
| ▼ 高级筛选器 ^                                             |                                                                                                 |
| 当前状态<br>全部     ・     货币<br>全部     ・     金額            | v         付款类型<br>全部         v         您的账户所在地<br>全部         v         收款人账户所在地<br>全部         v |
|                                                       | 未应用筛选器                                                                                          |

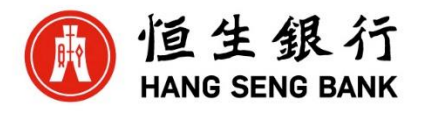

找到并点击需要授权的交易,点击按钮做授权/修改/拒绝操作。

**授权**:对付款指令进行授权

**发送以修改**:授权人认为提交的待授权指令存在错误,选择此操作,系统会自动发送 给提交人员进行修改,待修改完成后可再次提交。 **拒绝**:授权人认为此笔付款不能支付可选择此指令拒绝。 如果该付款需多重授权,则该付款状态为等待第二次授权。授权步骤同上。

| ➡ 菜单   账户信息   创建付款                                                        | 众或转账 报告和文件下载 注    | 文件上传 快速入门指南 5 | 跟踪付款    | ⊒ <mark>31</mark> 任务    |
|---------------------------------------------------------------------------|-------------------|---------------|---------|-------------------------|
| ▲ 単笔付款   北京付<br>CNY 0.01   生效日期: -                                        | 款测试公司             |               |         | 显示其他详细信息 🗸 🔒 下载 PDF     |
| <ul> <li>○</li> <li>已创建</li> </ul>                                        | <b>し</b><br>审批    | (二十) 江丰处理     |         | 日完成                     |
| <b>待授权</b><br>27 Jul 2022, 10:10 (GMT)<br>相关援权人员必须先批准此付款,%<br>可以援权此付款的人员。 | 然后我们才可进行处理。 请联系您的 | 系统管理员找到       | 拒绝付款 发送 | 共修改 援权付款                |
|                                                                           | a                 | ng            |         | 27 Jul 2022 10:10 (GMT) |

点击上图**显示其他详细信息**可以进一步查看该笔付款明细

| 뎭 恒生銀行 HANG SENG BANK                 |                           | <u>(</u> 3) ? | 简体中文 🗸 | 上次登录: 17 Aug 22 08:35 GMT | 🌔 Wei Jin Zero Zhang 🗸 退出 |
|---------------------------------------|---------------------------|---------------|--------|---------------------------|---------------------------|
| ➡ 菜单 账户信息 创建付款或转账                     | 报告和文件下载 文件上传              | 快速入门指南        | 跟踪付款   |                           | ⊒ <mark>31</mark> 任务      |
| く 単笔付款   北京付款测试2<br>CNY 0.01   生效日期:- | 公司                        |               |        | P                         | 隐藏其他详细信息 🔺 🕒 下载 PDF       |
| 指示参考号                                 | 44676DG01F18              |               |        |                           |                           |
| 客户参考号                                 | 44676DG01F18              |               |        |                           |                           |
| 您的账户                                  | HSBCNET TESTING ACCOUNT 3 | i, 50         | (CN)   |                           |                           |
| 收款人或别名                                | 北京付款测试公司                  |               |        |                           |                           |
| 代表其他主体付款                              | 否                         |               |        |                           |                           |
| <u>显示完整信息</u> >                       |                           |               |        |                           |                           |

#### 5)跟踪付款状态 Track Payment

| 🚺 恒生銀行 HANG SENG BANK |         |             | (3) | ∂ 简体中文 ∨ |
|-----------------------|---------|-------------|-----|----------|
| 🗙 菜单 账户信息 🖈 创建付款或转账   | 报告和文件下载 | 文件上传 快速入门指南 |     |          |
| 账户                    | 付款和转账   | 授权          |     | 付款和文件状态  |
| 流动资产和投资               | 通知书维护   | 授权摘要        |     | 文件查询     |
|                       | 创建付款或转账 | 文件授权        |     | 文件上传状态直看 |
| 流动性资金                 | 创建付款模板  | 付款文件FLA     |     | 付款摘要     |
| 市场数据                  | 文件上传    | 付款文件 ILA    |     | 跟踪文件     |
|                       | 模板摘要    |             |     | 跟踪付款     |
| 付款和转账                 |         |             |     |          |
|                       | 报告      |             |     |          |

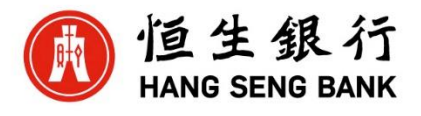

1) 在跟踪付款页面你可以选择以下操作:

\*查看待处理交易并对其采取相关措施

\*查看已完成和已处理的交易

\*对于未完成的 ACH 指令,选择未完成付款,然后便捷地完成或拒绝付款

\*对于处于待授权状态的付款,可以选择授权付款, 拒绝付款,或发送修改.(能否 使用这些操作取决于用户的现有权限)

\*下载 CSV 格式的付款交易列表

- 您可通过以下其中一种方式来查找要跟踪的付款:
  - a. 使用搜索字段按收款人, 账户, 金额等搜索付款
  - b. 使用生效日期选择日期范围, 以便筛选付款列表
  - C. 使用高级筛选器 🍸 通过付款状态,货币,金额等条件筛选

| 跟踪付款 (38)                                                                                          | "』显示状态摘要 ✔        |                   |            |               |                  |  |  |
|----------------------------------------------------------------------------------------------------|-------------------|-------------------|------------|---------------|------------------|--|--|
| ● 追踪付款暫未支持所有付款送型。支持的单笔付款及转账送型:单笔付款,账户间转账,票据付款以及金融机构的银行间转账。支持的批量付款送型:ACH批量付款和欧元 不再提示 关闭<br>区SEPA付款。 |                   |                   |            |               |                  |  |  |
| 接收款人、账户、金额等搜索付款。           ③           ④           当                                               |                   |                   |            |               |                  |  |  |
| ▼ 高级筛选器 へ で       当前状态<br>全部                                                                       | 货币<br>全部 <b>×</b> | 金額<br>全部 <b>×</b> | 付款类型<br>全部 | 您的账户所在地<br>全部 | 收款人账户所在地 ~<br>全部 |  |  |
|                                                                                                    | 1                 | 1                 | 1          | 1             | 未应用筛选器           |  |  |

3) 从搜索结果中选择需要跟踪的付款。

\* 选择单笔,批量或常设指示选项卡。"单笔"选项卡列出了单笔收款人的付款(如 单笔付款,账户间转账),而"批量"选项卡则包括一批具有一个或多个收款人的付款列 表(如 ACH 批量付款)。"常设指示"选项卡可以跟踪经常性单笔和批量付款。

\* 此时将出现一个页面,显示付款详细信息,包括付款流程当前处于哪个阶段

\* 如果付款处于待授权状态,您可以选择拒绝付款,发送修改或授权付款。能否使 用这些操作按钮取决于您拥有的用户权限。

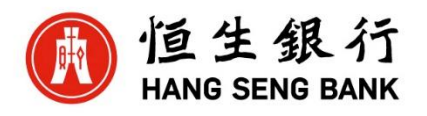

## 单笔付款

付款跟踪阶段-单笔付款详情页面(待授权示例)

| 🚯 恒生銀行 HANG SENG BANK                 |                            | <b>(33</b> ? | 简体中文 🗸 | 上次登录: 26 Aug 22 02:45 GMT | ¢          | ng ~ 退出             |
|---------------------------------------|----------------------------|--------------|--------|---------------------------|------------|---------------------|
| ■ 菜单 账户信息 创建付款或转账                     | 报告和文件下载 文件上传               | 快速入门指南       | 跟踪付款   |                           |            | <mark>_27</mark> 任务 |
| く 単笔付款   北京付款测试:<br>CNY 0.01   生效日期:- | 公司                         |              |        | 腾                         | 急藏其他详细信息 へ | 🔓 下载 PDF            |
| 指示参考号                                 | 44676DG01F18               |              |        |                           |            |                     |
| 客户参考号                                 | 44676DG01F18               |              |        |                           |            |                     |
| 您的账户                                  | HSBCNET TESTING ACCOUNT 3, | 52()56 (0    | (N)    |                           |            |                     |
| 收款人或别名                                | 北京付款测试公司                   |              |        |                           |            |                     |
| 代表其他主体付款                              | 否                          |              |        |                           |            |                     |
| <u>显示完整信息</u> >                       |                            |              |        |                           |            |                     |
| Ø                                     | -0                         | ()           |        | ()                        |            | ()                  |
| 已创建                                   | 审批                         | 汇丰处理         |        | 已发送                       |            | 已完成                 |
|                                       |                            |              |        |                           |            |                     |
| 待授权<br>27. Jul 2022 10:10 (GMT)       |                            | _            |        |                           |            |                     |
| 4关授权人员必须先批准此付款,然后我们才可可以授权此付款的人员。      | J进行处理。 请联系您的系统管理员教         | 吃到           | 拒绝付款   | 次 发送供修                    | 政授         | 权付款                 |
| ⊘ 已创建                                 | hg                         |              |        |                           | 27 Ju      | I 2022 10:10 (GMT)  |

#### 批量付款

对于批量付款, 跟踪付款仅显示付款详情的概述。

#### 批量付款的最终状态更新是银行已收到。

| 🚯 恒生銀行 HANG SENG BANK                                                                                                    |                     | <b>1</b> 89 <b>0</b> | 简体中文 > 上次登录:2 | 6 Aug 22 02:45 GMT | ¢        | hang 〜 退出    |
|----------------------------------------------------------------------------------------------------|---------------------|----------------------|---------------|--------------------|----------|--------------|
| ➡ 菜单 账户信息 创建付款或转账 措                                                                                                    | <b>设告和文件下载</b> 文件上传 | 快速入门指南               | 跟踪付款          |                    |          | <b>27</b> 任务 |
| ACH 批量付款   2021 AUG salary     CNY 0.20   1 条目   生效出際: -     显示其他详细信息 ✓ □ T裁 PDF     □     □     □     □     □     □     □     □     □     □     □     □     □     □     □     □     □     □     □     □     □     □     □     □     □     □     □     □     □     □     □     □     □     □     □     □     □     □     □     □     □     □     □     □     □     □     □     □     □     □     □     □     □     □     □     □     □     □     □     □     □     □     □     □     □     □     □     □     □     □     □     □     □     □     □     □     □     □     □     □     □     □     □     □     □     □     □     □     □     □     □     □     □     □     □     □     □     □     □     □     □     □     □     □     □     □     □     □     □     □     □     □     □     □     □     □     □     □     □     □     □     □     □     □     □     □     □     □     □     □     □     □     □     □     □     □     □     □     □     □     □     □     □     □     □     □     □     □     □     □     □     □     □     □     □     □     □     □     □     □     □     □     □     □     □     □     □     □     □     □     □     □     □     □     □     □     □     □     □     □     □     □     □     □     □     □     □     □     □     □     □     □     □     □     □     □     □     □     □     □     □     □     □     □     □     □     □     □     □     □     □     □     □     □     □     □     □     □     □     □     □     □     □     □     □     □     □     □     □     □     □     □     □     □     □     □     □     □     □     □     □     □     □     □     □     □     □     □     □     □     □     □     □     □     □     □     □     □     □     □     □     □     □     □     □     □     □     □     □     □     □     □     □     □     □     □     □     □     □     □     □     □     □     □     □     □     □     □     □     □     □     □     □     □     □     □     □     □     □     □     □     □     □     □     □     □     □     □     □     □     □     □     □     □    □    □    □    □    □    □    □    □    □    □    □    □    □    □ |                     |                      |               |                    |          | 🔒 下裁 PDF     |
| ⑦ - しいまでの しいます (1000) E创建 审批                                                                                                    | <u>ال</u>           |                      | •             |                    |          |              |
| 日<br>12 Aug 2022, (2:31 (GMT)<br>相关接权人员必须先批准此付款,然后我们才可进行处理。请联系您的系统管理员找到<br>可以接权此付款的人员。                                                                                                    |                     |                      |               |                    |          |              |
| <ul> <li></li></ul>                                                                                                    |                     |                      |               |                    |          |              |
| 交易 (1-1 / 1)                                                                                                    |                     |                      |               |                    | 搜索       | ٩            |
| 条目编号 收款人名称                                                                                                    | 银行代码 账号             | f                    | 付款信息.         | 1                  | 金额 (CNY) |              |
| 1 test                                                                                                    | 23566               | 666                  |               |                    |          | 0.20         |
| · · · · ·                                                                                                    |                     |                      |               |                    |          |              |

\*\*\*只有在系统管理员授予用户权限的情况下,用户才能搜索和查看单个交易级别的详细信息。如果用户的权限仅包 含摘要级别权限,则会向用户隐藏列出单个付款的交易部分。\*\*\*